# 004-华为eNSP实验-防火墙 USG6000V

# 原创

 周周见
 ● ± 2021-11-27 16:11:32 发布
 ● 3702 ★ 收藏 1

 分类专栏:
 数通HCIE 文章标签: ar 网络 安全

 版权声明:
 本文为博主原创文章,遵循 CC 4.0 BY-SA 版权协议,转载请附上原文出处链接和本声明。

 本文链接:
 https://blog.csdn.net/m0\_37736190/article/details/121432986

 版权

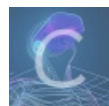

数通HCIE 专栏收录该内容

6 篇文章 0 订阅 订阅专栏

## 本章知识点

- 导入USG6000V防火墙设备
- 熟悉云设备的使用,在宿主机访问USG6000的web页面
- 放通local区域的ACL,以便从防火墙PING其它设备
- 配置简单的IPsec VPN

## 1、导入防火墙USG6000V设备

- 新建一个USG6000V
- 导入一个设备包(从陈海峰分享拿 https://forum.huawei.com/enterprise/zh/thread-584872.html#pid3269990)

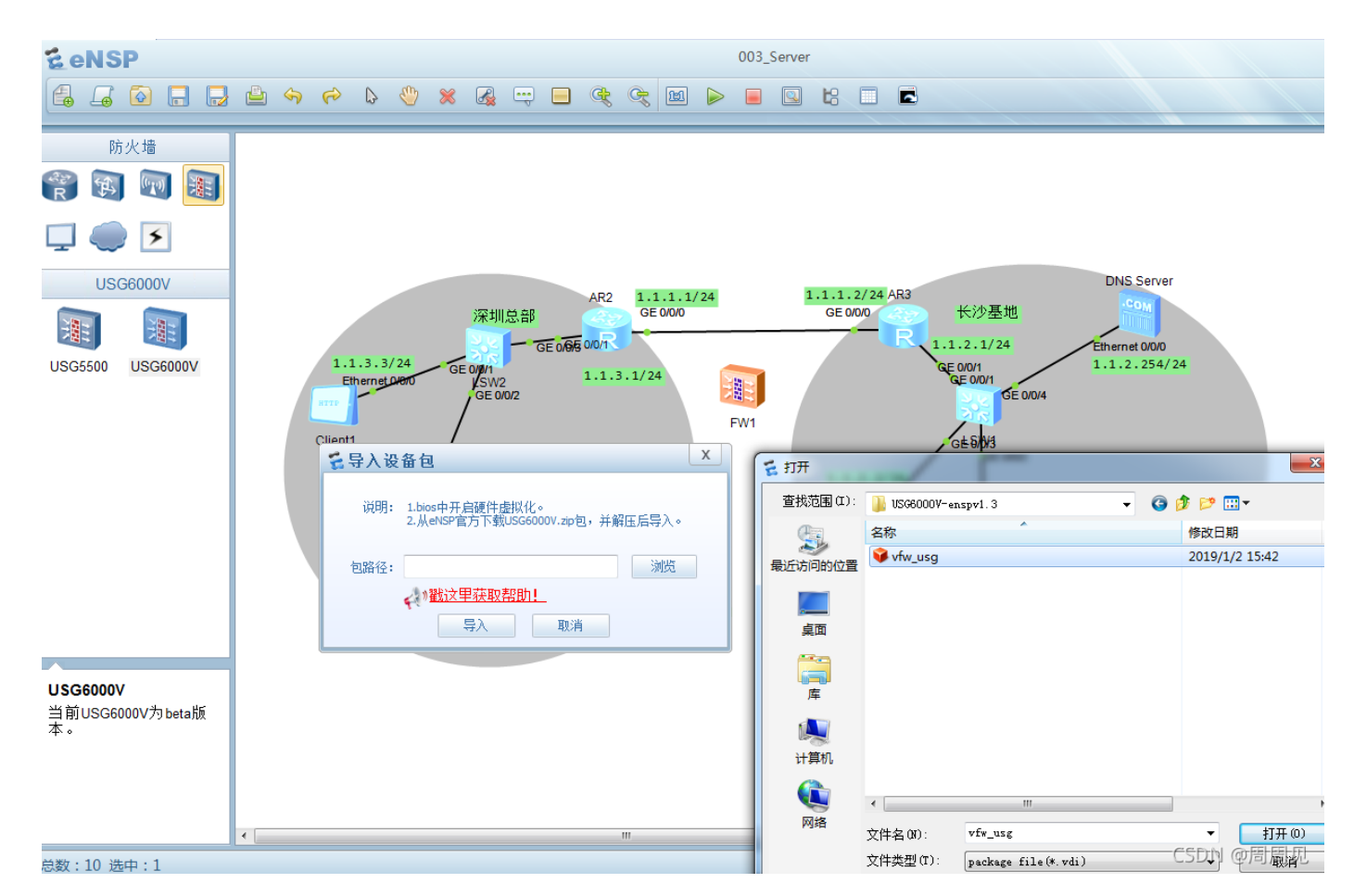

# 2、启动USG6000V

- 关闭防火墙
- 关闭杀软
- 启用硬件虚拟化(在VirtualBox里面直接设置就好了)

```
参考:
https://www.cnblogs.com/lzkalislw/p/14707342.html
```

#### 2.1登陆并修改密码

默认账号admin 初始密码:Admin@123 首次登陆需要修改密码

#### 2.2 配置管理口IP和启动管理口服务

• 仅G0/0/0可以登陆web控制台

### 2.3 通过云连接宿主机网卡和防火墙

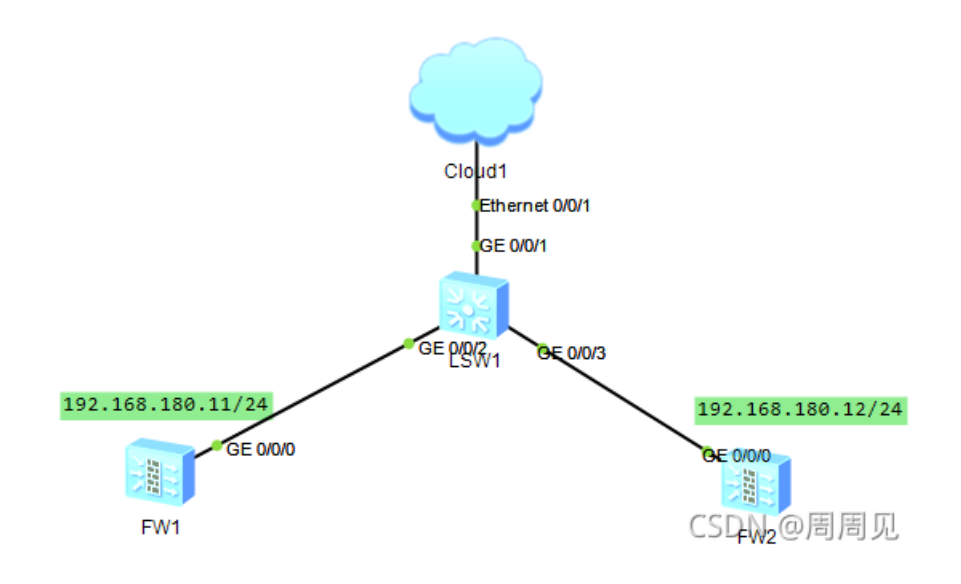

将宿主机网卡192.168.180.1加入到云中,并设置双向通道

| 端口创建<br>绑定信息: VMware Network<br>警告: 请勿绑定公网网 |           |      | dapter VMnet1 IP: 192.16 ><br>,否则可能会引起网络瘫痪。 |               |       | 监听端口<br>30000<br>建议:                                   | : 7:<br>7:<br>7: | 拢端IP:<br>拢湍端口: | 0.0.0.0<br>1: 0 修改 |          |  |  |  |  |
|---------------------------------------------|-----------|------|---------------------------------------------|---------------|-------|--------------------------------------------------------|------------------|----------------|--------------------|----------|--|--|--|--|
| 端口类型: Ethernet ~                            |           | r ДЯ | ── 开放UDP端口                                  |               |       | ,000)                                                  |                  | 増加 删除          |                    |          |  |  |  |  |
| No.                                         | 端口类型      | 端口编号 | UDP端口号                                      | JDP端口号 端口开放状态 |       |                                                        | 绑定信息             |                |                    |          |  |  |  |  |
| 2                                           | Ethernet  | 1    | 2583<br>None                                | 2583 Internal |       | UDP<br>VMware Network Adapter VMnet1 IP: 192 168 180 1 |                  |                |                    |          |  |  |  |  |
|                                             | 01./U ala |      |                                             |               | 240   | 104.61.+                                               |                  |                |                    |          |  |  |  |  |
| 着し訳                                         | - 新设立     |      |                                             |               | 576 L | 眼射表                                                    | <u> </u>         |                |                    |          |  |  |  |  |
| 端口类型:                                       |           |      | Ethernet                                    | ~             |       | No. 入端                                                 | 汇编号              | 出端口            | 编号                 | 端口类型     |  |  |  |  |
|                                             | 口编号:      |      | 2                                           | 2 ~           |       | 1 2 1                                                  |                  | 1              |                    | Ethernet |  |  |  |  |
| 入端                                          | 出端口编号:    |      |                                             | 1 ~           |       | 2 1                                                    |                  | 2              |                    | Eulemet  |  |  |  |  |
| 入端<br>出端                                    | 口编号:      |      |                                             |               |       |                                                        |                  |                |                    |          |  |  |  |  |

# 2.4 登陆web控制台

格式如下: https://192.168.180.11:8443/

| https | ://192.168.1 | 1 <b>80.11:</b> 8443 |          |      |           |       |           |        |              |         |             |
|-------|--------------|----------------------|----------|------|-----------|-------|-----------|--------|--------------|---------|-------------|
| 度一下   | 📄 python     | 📄 autoit3            | 🗋 hcie数通 | CSDN | 🗋 windows | NOW直播 | 📘 flash游戏 | 👂 腾讯视频 | 🗋 从 360安全浏   | 览器 📄 网络 | 厂商 📄 af8058 |
|       |              |                      |          |      |           |       |           |        |              |         |             |
|       |              |                      |          |      |           |       |           |        |              |         |             |
|       |              |                      |          |      |           |       |           |        |              |         |             |
|       |              |                      |          |      |           |       |           |        |              |         |             |
|       |              |                      |          |      |           |       |           |        |              |         |             |
|       |              |                      |          |      |           |       |           |        |              |         |             |
|       |              |                      |          |      |           |       |           |        |              |         |             |
|       |              |                      |          |      |           |       |           |        |              |         |             |
|       |              |                      |          |      |           |       |           |        |              |         |             |
|       |              |                      |          |      |           |       |           |        |              |         |             |
|       |              |                      |          |      |           |       |           |        |              |         |             |
|       |              |                      |          |      |           |       |           | uawe   | 2            |         |             |
|       |              |                      |          |      |           |       |           |        | JSG6000V1-EI | ISP     |             |
|       |              |                      |          |      |           |       |           |        |              |         |             |
|       |              |                      |          |      |           |       | 语         | 言      | 简体中文         | $\sim$  |             |
|       |              |                      |          |      |           |       | 用户        | 名      |              |         |             |
|       |              |                      |          |      |           |       | 密         | 码      |              |         |             |
|       |              |                      |          |      |           |       |           |        | 登录 下载根       | 证书      |             |
|       |              |                      |          |      |           |       |           |        |              |         |             |
|       |              |                      |          |      |           |       |           | _      |              | CSDM    |             |
|       |              |                      |          |      |           |       |           |        |              | חענט    | खानामा गुर  |

2.5 PING不通防火墙

- 开启接口的PING服务
- 放通local区域的ACL策略(PING出去属于LOCAL区域到其它区域) 直接放通所有(或者放通local到其它区域)

| 安全策略   | 间表                                                                                    |             |       |         |                           |                                   |        |       |     |     |     |     |    |        |        |    |    |
|--------|---------------------------------------------------------------------------------------|-------------|-------|---------|---------------------------|-----------------------------------|--------|-------|-----|-----|-----|-----|----|--------|--------|----|----|
| ╋ 新建安約 | ▶ 新建安全策略 🚽 新建安全策略组 😫 删除 🗐 夏制 ‡ 移动▼ 🐻 插入 💁导出▼ 🖤 責除全部命中次数 🖺 自用 🔜 蔡用 🔳 列定制 100 展开 500 收缩 |             |       |         |                           |                                   |        |       |     |     |     |     |    | 🛯 刷新 🔯 |        |    |    |
| 🔍 请输   | 、要查询的内容                                                                               | 0           | 添加查询项 |         |                           |                                   |        |       |     |     |     |     |    |        |        |    |    |
| 序号     | 名称                                                                                    | 描述          | 标签    | VLAN ID | 源安全区域                     | 目的安全                              | 源地址/地区 | 目的地址/ | 用户  | 服务  | 应用  | 时间段 | 动作 | 内容安全   | 命中次数   | 启用 | 编辑 |
| 1      | 2                                                                                     |             |       | any     | local<br>trust<br>untrust | Slocal<br>Trust<br>untrust<br>dmz | any    | any   | any | any | any | any | 允许 |        | 0 清除   | •  | 2  |
| 2      | default                                                                               | This is the |       | any     | any                       | any                               | any    | any   | any | any | any | any | 禁止 |        | 162 清除 | 1  | 2  |

CSDN @周周见

#### 验证:

从本机防火墙的管理口(G0/0/0,该口有提示做了default的端口映射) [USG6000V1]ping -vpn-instance default 192.168.180.1

```
[USG6000V1]ping -vpn-instance default 192.168.180.1
PING 192.168.180.1: 56 data bytes, press CTRL_C to break
Reply from 192.168.180.1: bytes=56 Sequence=1 ttl=64 time=26 ms
Reply from 192.168.180.1: bytes=56 Sequence=2 ttl=64 time=29 ms
--- 192.168.180.1 ping statistics ---
2 packet(s) transmitted
2 packet(s) received
0.00% packet loss
round-trip min/avg/max = 26/27/29 ms
```

#### 从本机防火墙的内网口(G1/0/1)

```
[USG6000V1]ping -i G1/0/1 11.1.1.1
PING 11.1.1.1: 56 data bytes, press CTRL_C to break
Reply from 11.1.1.1: bytes=56 Sequence=1 tt1=128 time=28 ms
Reply from 11.1.1.1: bytes=56 Sequence=2 tt1=128 time=24 ms
```

从内网PC ping 防火墙(内网口所在网口要放通acl策略)

```
PC>ping 11.1.1.254
Ping 11.1.1.254: 32 data bytes, Press Ctrl_C to break
From 11.1.1.254: bytes=32 seq=1 ttl=255 time=47 ms
From 11.1.1.254: bytes=32 seq=2 ttl=255 time=47 ms
```

#### 2.6 配置IPSec VPN

两边大致一样

| 修改IPSec策略 |                                                                                                    |
|-----------|----------------------------------------------------------------------------------------------------|
| 场景        | <ul> <li>● 点到点</li> <li>○ 点到多点</li> </ul>                                                           |
|           | <ul> <li>适用于对端为单台网关的情况。</li> <li>本端为隧道两端的任意一台网关,或星型组网中的分支网关。</li> <li>对端网关一般有固定的IP地址或域名。</li> </ul> |
| 场景选项      | IPSec智能选路                                                                                           |
|           |                                                                                                    |

| 虚拟杂现             | public                      |                                    |           |           |
|------------------|-----------------------------|------------------------------------|-----------|-----------|
| 2 基本配置           |                             |                                    |           |           |
| 策略名称             | VPN01                       | *                                  |           |           |
| 本端接口??           | GE1/0/0                     | * [配置]                             |           |           |
| 本端地址?            | 11.0.0.1                    |                                    |           |           |
| 对端地址             | 11.0.0.2                    |                                    |           |           |
| 认证方式(?)<br>预共享密钥 | 提示:为保证协商报文互通,需要开<br>● 预共享密钥 | 启双向安全策略。 [ <mark>新建安</mark> 会<br>3 | 全策略]<br>  |           |
| 本端ID?            | IP地址 🔽                      | 11.0.0.1                           |           |           |
| 对端ID             | 接受任意对端ID                    |                                    |           |           |
| 3 待加密的数据流?       |                             |                                    |           |           |
| 地址类型             | IPv4     IPv6               |                                    |           |           |
| 🕂 新建 💥 刪除 🖪 插入   |                             | 🛯 刷新 请输入要查询的                       | 內容        | 暨词 💼 清除查询 |
| 源地址/地址组          | 目的地址/地址组                    | 协议 源端口                             | ] 目的端口 动作 | 编辑        |
| LAN11.1.1.0      | REMOTE_LAN11.2.2.0          | any any                            | any 加密    |           |
|                  |                             |                                    |           |           |
|                  |                             |                                    |           |           |
|                  |                             |                                    |           |           |
|                  |                             |                                    |           | 共1条       |
| ✔ 反向路由注入??       |                             |                                    | CSI       | DN @周周见   |

#### 检查连通性

协商报文完毕

| 策略名称  | 虚拟系统         | 场景        | 本端接口                     | 本端地址     | t        | 对端地        | 11L                                                  | 协商状              | ۵                   |        |            |       |     |
|-------|--------------|-----------|--------------------------|----------|----------|------------|------------------------------------------------------|------------------|---------------------|--------|------------|-------|-----|
| VPN01 | public • 点到点 |           | GE1/0/0                  | 11.0.0.1 |          | 11.0.0     | 11.0.0.2                                             |                  | 成功: 1 失败: 0 正在协商: 0 |        |            | [详情][ | 诊断] |
|       | IPSec策略监控列表  | E.        |                          |          |          |            |                                                      |                  |                     |        |            | ×     |     |
|       | 💢 刪除         |           |                          |          |          |            |                                                      |                  |                     |        |            | 🚷 刷新  |     |
|       | □ 策略 IKE     | 用户描述 虚拟 壮 | 舔                        | 本端地址     | 对端地址     | 算法         | 协商数据流                                                |                  | 持续时                 | 发送/接收速 | 最近一次建      | 最近一次  |     |
|       | VPN01        | public    | 2 IKE协商成功<br>2 IPSec协商成功 | 11.0.0.1 | 11.0.0.2 | ESP-AES-25 | 源地址端口]: 11.1.<br><sup>9</sup> 目的地址端口]: 11<br>协议: any | .1.0/2<br>.2.2.0 | 195                 | 0/0    | 2021-11-27 |       |     |
|       |              |           |                          |          |          |            |                                                      |                  |                     |        | CSDI       | 0周周   | 见   |

从深圳办公PC1(11.1.1.1) PING长沙办公PC2(11.2.2.1)

PC>ping 11.2.2.1
Ping 11.2.2.1: 32 data bytes, Press Ctrl\_C to break
Request timeout!
From 11.2.2.1: bytes=32 seq=2 ttl=126 time=78 ms
From 11.2.2.1: bytes=32 seq=3 ttl=126 time=110 ms
From 11.2.2.1: bytes=32 seq=4 ttl=126 time=78 ms
From 11.2.2.1: bytes=32 seq=5 ttl=126 time=78 ms

加一个HTTP服务器测试 从client1 向 Server1获取http请求

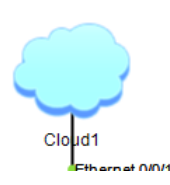

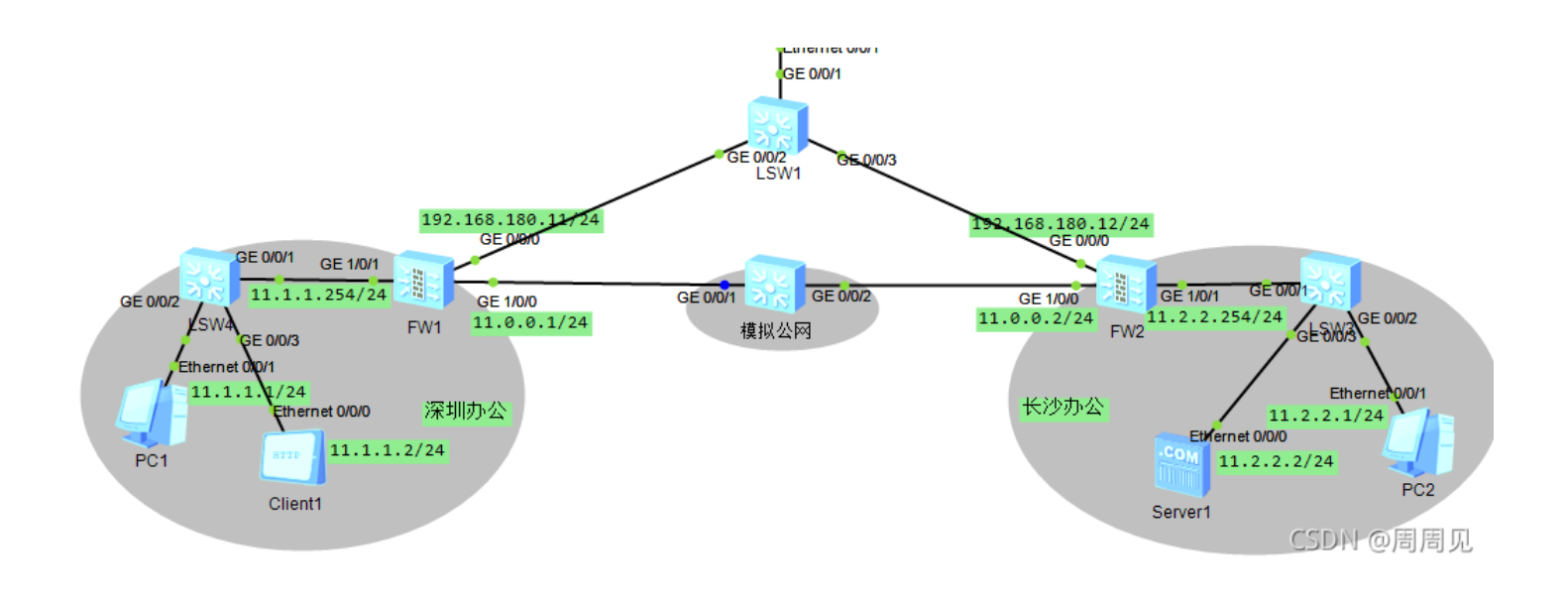

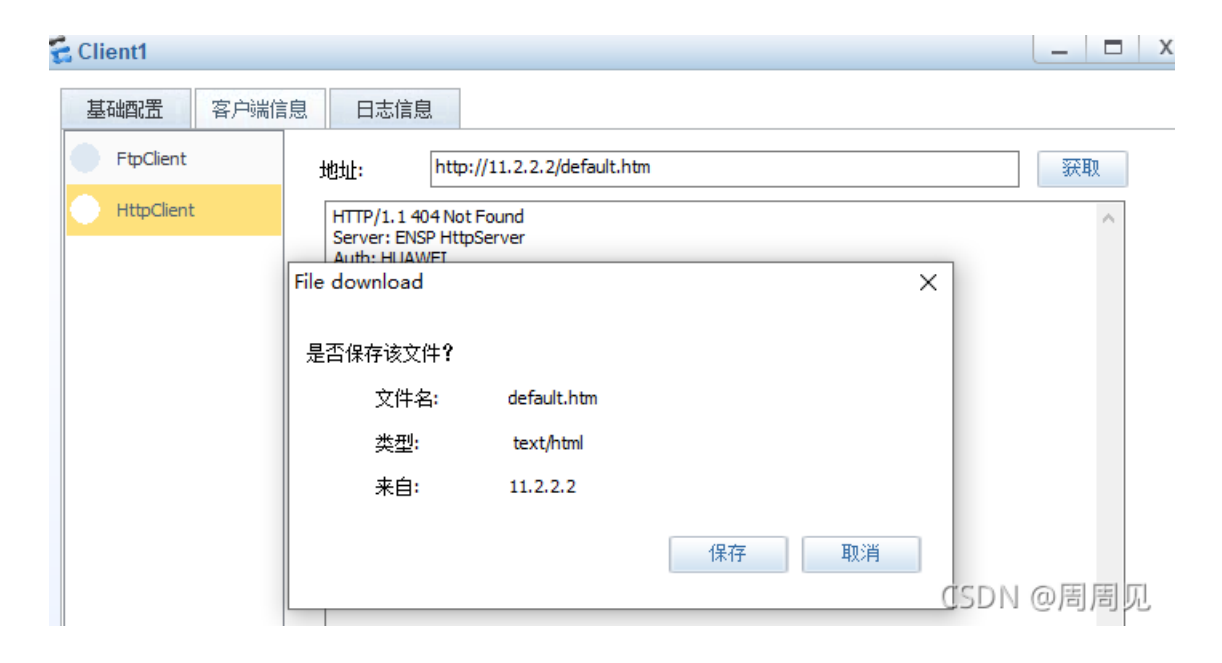

### 2.7 没有解决的问题

在公网中抓包发现流通的IPsec Vpn报文没有加密,感觉是走了静态路由。。。 (有个"自动反向路由注入"的选项) 查看路由表,确实自动学习到了静态路由。先留着以后解决吧。